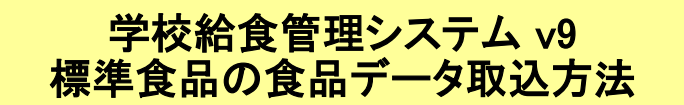

1 標準食品の食品データを取り込みます。

- 1-1 給食システムを起動し、作業前に食品データ(食品・食品規格・食品配合)のバック アップを取っておいてください。
- 1-2 Cfodファイルを学校給食管理システム用のフォルダ(Cドライブ→「ITS」フォルダ→ 「QNETSKYV9」フォルダ)内の「Tp」フォルダに保存します。
- 1-3 「データ処理メニュー」→「新規取扱食品抽出と登録」→「新規取扱食品登録」を選択 します。
- 1-4 「更新リスト出力」と「五訂標準食品は、栄養価・アレルギーのみ更新」にチェックが 入っている事を確認し「実行」ボタンをクリックします。

| 新規食品登録 |                                                                                                    |
|--------|----------------------------------------------------------------------------------------------------|
|        | 新規食品登録                                                                                                    |
| 1      | <ul> <li>☑ 更新リスト出力</li> <li>□ アレルギー情報の受け取り</li> <li>□ すべての食品を更新</li> <li>☑ 五訂標準食品は、栄養価・アレルギーのみ更新</li> <li>□ ひらがな、ひらがな略名の受け取り</li> </ul>                                                                                                    |
| 【処理説明】 | ダウンロードした新規食品データ(食品・規格・配合)の追<br>加・更新を行います。<br>★一覧表が不要の場合は、チェックをはずしてください。<br>★アレルギー情報を受け取らない場合、又は提供されて<br>いない場合は、チェックをはずしてください。<br>★ダウンロードした全ての食品を更新する場合はチェッ<br>クを付けてください(通常は給食会以外の仕入先が指定<br>されている食品は更新しません)<br>★五訂標準食品で、通常通り栄養価・アレルギー以外の<br>情報も更新する場合は、チェックをはずしてください。<br>★ひらがな、ひらがな略名を受け取らない場合、又は提<br>供されていたい場合は、チェックをはずしてください。 |

- 1-5 終了すると取り込んだ(更新した)食品の一覧が表示されます。 表示された一覧の内容をご確認ください。
- 1-6 確認したら終了し、「食品作成」画面を表示します。
   ・「食品一覧」画面から成分表に載っている食品を選択して、成分表と同じ栄養価が 表示されることを確認します。
   ・確認できたら給食システムを終了します。

## ★ これで標準食品の食品データ取込は完了です。

\*操作の途中でエラーが発生した場合、画面を変更せずにそのままの状態で 担当者までご連絡ください。